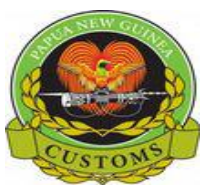

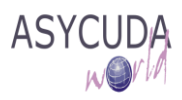

## Papua New Guinea Customs Service

### How to Process a Duty Free Shop SAD

The following 'Functional Note' provides registered users of ASYCUDA World (AW) system with the information necessary to enable them to process:

- Importation of goods into a duty free shop;
- The release of goods from a duty free shop for home consumption or re-export.

It should be noted that Duty Free Shops will be managed in the same way as Warehouses and that the 'How to' functional notes associated with warehousing procedures may be referred to, including:

- How to warehouse a product and release it with a different HS Code
- How to move products from one bonded warehouse to another bonded warehouse
- How to check the status of SADs associated with the importation of goods in a bonded warehouse / Duty Free Shop / Excise Manufacturing Company

### HOW TO IMPORT GOODS INTO A DUTY FREE SHOP

This is done as follows:

- 1. Once logged-into the system, go to ASYCUDA → Goods Clearance → Declaration → Detailed Declaration
- 2. Right click and choose New

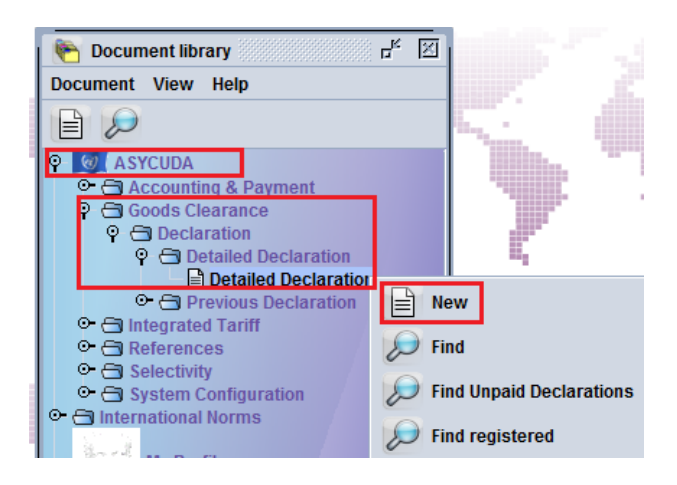

- 3. Once a new SAD is opened, complete the SAD (refer to the "How to complete an Import SAD" or "How to complete an Export SAD" functional note)
- 4. The specific fields related to an importation in a Duty Free Shop that must be inserted are:
  - Box 1 Click on the drop-down menu and select IM7

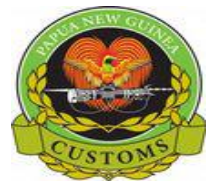

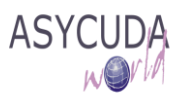

- Box 8 (Importer) Insert the TIN which must be consistent with the Duty Free Shop Code in Box 49 (otherwise an error message will be displayed and the SAD will not be processed until the error is resolved)
- Box 29 (Office of Entry) Insert the Office of entry code
- **Box 33** (Commodity Code) Insert the **Commodity Code** which must be consistent with the Duty Free Shop Code in **Box 49** (otherwise an error message will be displayed and the SAD will not be processed until the error is resolved)
- Box 37 (1<sup>st</sup> Part) insert the Customs Procedure Code (CPC) 7200
- **Box 49** (1<sup>st</sup> Part) insert the Duty Free Shop Code
- **Box 49** (2<sup>nd</sup> Part) Insert the delay which is the **number of days** goods are allowed to stay in the Duty Free Shop in conformity with the Customs legislation

|              |                    |                                                                         |                                          |                                 |            |                |            |           |       |       |                                      |                 |                 |                 | AC             | FFICE O                  | FDEST           | INATION       |                 |         |           |
|--------------|--------------------|-------------------------------------------------------------------------|------------------------------------------|---------------------------------|------------|----------------|------------|-----------|-------|-------|--------------------------------------|-----------------|-----------------|-----------------|----------------|--------------------------|-----------------|---------------|-----------------|---------|-----------|
|              |                    |                                                                         |                                          |                                 |            |                |            |           |       | _     | 1                                    | DE              | CLARA           | TION            | PO             | м                        |                 |               |                 |         |           |
|              |                    | 2 Exporte                                                               | er                                       |                                 | TIN        |                |            |           |       | -     | М                                    | 7               |                 |                 | PO             | RT MOR                   | ESBY            |               |                 |         |           |
| ⊢            | $\vdash$           | Heine                                                                   | eken Brev                                | very Singap                     | ore        |                |            |           |       |       | 3 Page                               | 5               | 4               | _               | Cu             | stoms Re<br>150          | gistrati        | on<br>0       | 9/06/2017       | ,       |           |
|              |                    |                                                                         |                                          |                                 |            |                |            |           |       |       | 1                                    | 1               |                 |                 | Ma             | nifest                   | 2017            | 123           |                 |         |           |
|              |                    |                                                                         |                                          |                                 |            |                |            |           |       | 1     | 5 Items                              | 5               | 6 Tota          | l pkgs.         |                | 7 Decla                  | rant Re         | ference nu    | mber            |         |           |
|              |                    |                                                                         | _                                        |                                 |            |                |            |           |       | _     |                                      | 1               | _               | 1               | 0              | 2017                     |                 | #68           |                 |         |           |
|              | [                  | 8 Importe                                                               | er                                       |                                 | TIN        | 500048263      |            |           |       | _     | 9 Pers                               | on res          | sp. for         | financ se       | etti.          | TIN                      |                 |               |                 |         |           |
|              |                    | Pacifi<br>PO Bo<br>Sec 4                                                | ic Duty Fre<br>ox 573 Por<br>14 Lot 34 H | ee<br>rt Moresby<br>labour City |            |                |            |           |       |       |                                      |                 |                 |                 |                |                          |                 |               |                 |         |           |
|              |                    | NCD                                                                     | PNG                                      |                                 |            |                |            |           |       |       | Cty.s last 11 Trading 12 Other costs |                 |                 |                 |                | 13 F                     | Province        |               |                 |         |           |
|              |                    |                                                                         |                                          |                                 |            |                |            |           |       | -     | SG                                   | C01             | 1. <u>S</u>     | G cf            | y.             |                          |                 |               | 0.00            | _       |           |
|              |                    | 14 Declar                                                               | rant/Agent<br>TD                         |                                 | TIN        | 500713097      |            |           |       | -     | 15 Cou<br>Singa                      | intry o<br>pore | fexpo           | rt              |                |                          | 15 Cty<br>au SG | Exp Code      | 17 Ctj<br>au PG | / Dest  | Code      |
|              |                    | P.O B                                                                   | OX 1587, I                               | PORT MORE                       | SBY, NC    | D              |            |           |       |       | 16 Cou                               | untry o         | f origir        | ı               |                |                          | 17 Cou          | intry of des  | tination        |         |           |
|              |                    | SECT                                                                    | SECTIO, ECTS2, NAMAGE ST. NCD            |                                 |            |                |            |           |       |       |                                      |                 |                 |                 |                |                          | Рар             | ua New G      | uinea           |         |           |
|              |                    | 18 Identity and nationality of Vessel/Flight at arrival<br>SINGAPORE SG |                                          |                                 |            |                |            |           |       |       | 20 Del<br>CIF                        | ivery f         | terms<br>ort Mo | resby           |                |                          |                 |               |                 |         | 1         |
|              |                    | 21 Date of                                                              | f arrival (V                             | essel / Fligh                   | )          |                |            |           | _     |       | 22 Cur                               | rency           | & total         | amount          | inv            | oiced                    | 23 Exc          | h. rate       | 24 Na           | ature ( | of        |
|              |                    |                                                                         |                                          |                                 |            |                |            |           |       |       | PGK                                  | _               |                 |                 | 10             | ,000.00                  |                 | 1.000         | 2               | t       | ransac.   |
|              |                    | 25 Mode 1                                                               | ransport                                 | 26 Inland m                     | ode        | 27 Place of di | scharge    | aeby      |       |       | 28 Fin                               | ancial          | and ba          | anking d        | ata            | Bank (                   | Code            | 0100          |                 |         |           |
|              |                    | 29 Office                                                               | of entry                                 |                                 | sport      | 30 Temp Sher   | Ul ocatio  | n of good | c .   | -     | ANZ Banking Group (PNG) Ltd          |                 |                 |                 |                |                          |                 |               |                 |         |           |
|              |                    | POM                                                                     | PORT N                                   | IORESBY                         |            | POM1           | / Location | n or good |       |       | 0150                                 |                 |                 |                 |                |                          |                 |               |                 |         |           |
| 31 Pa        | ckages             | Marks a                                                                 | ind number                               | rs - Number a                   | ind kind   |                |            |           |       |       |                                      | 32              | tem             | 33 Con          | nmo            | dity code                |                 |               |                 |         |           |
| and.<br>desc | cription           | Marks 8                                                                 | a no                                     |                                 |            |                |            |           |       |       |                                      |                 | 1 No.           | 22080           | 010            | Code                     | 000<br>25 Gr    |               | (a)             | 26 0    | rofor     |
| of go        | oods               | Nbr & K                                                                 | ind                                      | 10                              | ст         |                |            |           |       |       |                                      |                 |                 | a SG            | ong            | hi                       | 35 61           | 1,            | 000.000         | 30 P    | reier.    |
|              |                    |                                                                         |                                          |                                 | Carton     | 1              |            |           |       |       |                                      |                 |                 | 37 PR0          | CE             | URE                      | 38 Ne           | t mass (kg)   |                 | 39 G    | uota      |
|              |                    |                                                                         |                                          |                                 |            |                |            |           |       |       |                                      |                 |                 | 7200            |                | 000                      |                 | 1,            | 000.000         |         |           |
|              |                    | Undena                                                                  | tured eth                                | yl alcohol,s                    | pirits,lio | quers & othr   | bev,con    | taining a | lcoho | ol by | volum                                | ie =< !         | 50%             | 40 Bill<br>VPOI | Of I:<br>//1_1 | ading / Ai<br>H <b>1</b> | rway B          | ill / Previou | is docum        | ent     | S/L       |
|              |                    |                                                                         |                                          |                                 |            |                |            |           |       |       |                                      |                 |                 | 41 Sup          | pl. c          | lty                      |                 | 42 Item P     | rice FCY        |         | 43 V.M.   |
| 14 Ad        | d. info            | Licence                                                                 | No                                       |                                 |            | D.Val          |            |           | D.Qty | /     |                                      |                 |                 | LTR             |                |                          | 50.000          |               | 10,000          | 0.00    | code      |
| Prod         | luced              | Attach D                                                                | 0.00+0.00+0.00-0.00                      |                                 |            |                |            |           |       |       |                                      |                 |                 |                 |                |                          | Α.              | . Code        | 15 Adjust       | ment    | 1.00      |
| Certi<br>and | ificates<br>autho- |                                                                         |                                          |                                 |            |                |            |           |       |       |                                      |                 | 41bis \         | Vrite           | off units      |                          | 46 Value        | for duty P    | GK              |         |           |
| rizat        | ration             |                                                                         |                                          |                                 |            |                |            |           |       |       |                                      |                 |                 |                 |                |                          | 1               | 0,000.00      |                 |         |           |
| 47 Cal       | lcul-              | Туре                                                                    | Tax base                                 |                                 | Rate       |                | Amount     | t         | 1     | MP    | 48 De                                | ferred          | Accou           | int No.         |                |                          | 49 Wa           | rehouse       |                 | / Da    | iys susp. |
| ation        | 1 of               | IMD 50.00 55.000 2,750.00 0                                             |                                          |                                 |            |                |            |           | 0     |       |                                      |                 |                 |                 |                | CLW:                     | SPOM02          |               |                 | 365     |           |

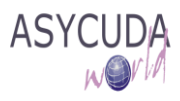

5. Click on the Val.Note Tab and under Additional information page, confirm the Quantity for Supplementary Value 1. Noted that this value will be used to calculate the guarantee amount.

| LPA | Name              | Litre of pure alcohol                                              | Quantity                                                       | 50.000                                                                              |
|-----|-------------------|--------------------------------------------------------------------|----------------------------------------------------------------|-------------------------------------------------------------------------------------|
|     | Name              |                                                                    | Quantity                                                       |                                                                                     |
|     |                   | Per                                                                |                                                                |                                                                                     |
|     | 9 <u>LPA</u><br>9 | LPA Name           Paral         Name           Paral         Name | EPA Name Little of pure accoro     Name Per     Per     Amount | LPA Name Life of pure alconol Quantity     Quantity     Quantity     Per     Amount |

6. Once completed, the SAD should be verified and validated (refer to the "How to Process and Register (validate) a SAD" functional note

| 47 Calcul- | Туре    | Tax base  | Rate    | Amount   | MP | 48 Deferred Account No. |          |   | 49 Warehou | se   | / Days susp. |
|------------|---------|-----------|---------|----------|----|-------------------------|----------|---|------------|------|--------------|
| ation of   | IMD     | 50.00     | 55.000  | 2,750.00 | 0  |                         |          |   | CLW3POM0   | )2   | 365          |
| taxes      | IXD     | 50.00     | 109.330 | 5,466.50 |    | B ACCOUNTING DETAILS    |          |   |            |      |              |
|            | GST     | 18,216.50 | 10.000  | 1,821.65 | 0  |                         | CAS      | н |            |      |              |
|            |         |           |         |          |    | Mode of payment         | ent CASH |   |            |      |              |
|            |         |           |         |          |    | Assessment number       | A 6      | 2 |            | Date | 09/06/2017   |
|            |         |           |         |          | _  | Receipt number          |          |   |            | Date |              |
|            |         |           |         |          | -  | Guarantee               |          |   | 10,038.15  | Date |              |
|            |         |           |         |          |    | Total fees              |          |   | 30.00      | PGK  |              |
|            | Total 1 |           |         |          | 0  | Total declaration       |          |   | 30.00      | PGK  |              |

It should be noted that the Duties and Taxes are calculated for guarantee purposes only.

# HOW TO RELEASE GOODS FROM A DUTY FREE SHOP FOR HOME CONSUMPTION OR RE-EXPORT

This is done as follows:

- 1. Once logged-into the system, go to ASYCUDA → Goods Clearance → Declaration → Detailed Declaration
- 2. Right click and choose **New**

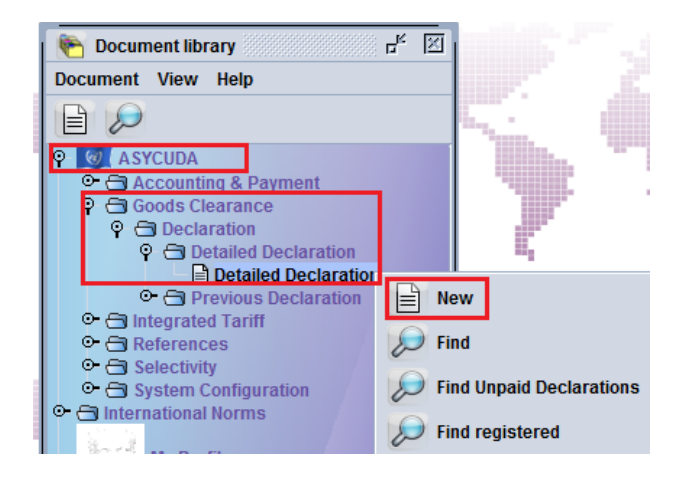

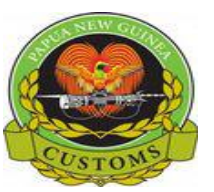

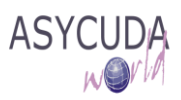

- 3. Once a new SAD is opened, complete the SAD (refer to the "How to complete an Import SAD" or "How to complete an Export SAD" functional note)
- 4. The specific fields associated with the release of goods from a duty free shop that must be inserted on SAD are:
  - Box 1 Click on the drop-down menu and select IM4 (for home consumption) or EX 3 (for re-export)
  - Box 8 (for home consumption) or Box 2 (for re-export) Insert the TIN which must be consistent with the Warehouse Code in Box 49 (otherwise an error message will be displayed and the SAD will not be processed until resolved). It must also be consistent with the TIN on the SAD (IM 7) for the importation into the bonded warehouse
  - Box 18 (Means of Transport) Insert the means of transport on arrival which must be consistent with Boxes 25 and 29 (otherwise an error message will be displayed and the SAD will not be processed until the error is resolved)
  - Box 33 (Commodity Code) Insert the Commodity Code which must be consistent with the Duty Free Shop Code in Box 49, which must be consistent with the commodity on the SAD (IM 7) for the importation into the Duty Free Shop.
  - Box 37 (1<sup>st</sup> Part) insert the Customs Procedure Code (CPC) 4072 (for home consumption) or 3072 (for re-export)
  - **Box 49** (1<sup>st</sup> Part) insert the Duty Free Code which must be consistent with the Duty Free Code displayed on the SAD (IM 7) for the importation into the Duty Free Shop.
  - **Box 49** (2<sup>nd</sup> Part) Insert the Duty Free delay which is the **number of days** goods are allowed to stay in the Duty Free Shop.

|           |                                                                                                    | A OFFICE OF DESTINATION                                                                                                    |  |  |  |  |  |  |
|-----------|----------------------------------------------------------------------------------------------------|----------------------------------------------------------------------------------------------------|--|--|--|--|--|--|
| $\square$ | 2 Exporter TIN<br>Heineken Brewery Singapore                                                                                                    | IM     4     PORT MORESBY       3 Pages     4     Customs Registration       1     1     Manifest                                              |  |  |  |  |  |  |
|           |                                                                                                    | 5 Items 6 Total pkgs. 7 Declarant Reference number 2017                                                                                        |  |  |  |  |  |  |
|           | 8 Importer TIN 500048263                                                                                                    | 9 Person resp. for financ settl. TIN                                                                                                    |  |  |  |  |  |  |
|           | Pacific Duty Free<br>PO Box 573 Port Moresby<br>Sec 44 Lot 34 Habour City                                                                                 | 1                                                                                                    |  |  |  |  |  |  |
|           | NCU PNG                                                                                                    | Country last         11 Trading         12 Other costs         13 Province           SG         con.         SG         cty.         0.00      |  |  |  |  |  |  |
|           | 14 Declarant/Agent TIN 500713097                                                                                                    | 15 Country of export         15 Cty Exp Code         17 Cty Dest Code           Singapore         a SG         b a PG         b                |  |  |  |  |  |  |
|           | P.O BOX 1587, PORT MORESBY, NCD<br>SECT 116, LOT 52, KANAGE ST. NCD                                                                                       | 16 Country of origin     17 Country of destination       Singapore     Papua New Guinea                                                        |  |  |  |  |  |  |
|           | 18 Identity and nationality (Vessel / Flight) at arrival     19 Ctr.       SINGAPORE     SG                                                               | 20 Delivery terms CIF Port Moresby                                                                                                    |  |  |  |  |  |  |
|           | 21 Date of arrival (Vessel / Flight)                                                                                                    | 22 Currency & total amount invoiced         23 Exch. rate         24 Nature of           PGK         10,000.00         1.0000         transac. |  |  |  |  |  |  |
|           | 25 Mode transport         26 Inland mode         27 Place of discharge           1         at border         Transport         PGPOM         Port Moresby | 28 Financial and banking data Bank Code 0100<br>Terms of payment 99 Other terms of payments                                                    |  |  |  |  |  |  |
|           | 29 Office of entry 30 Temp Shed/Location of goods<br>POM PORT MORESBY POM1                                                                                | ANZ Banking Group (PNG) Ltd<br>0150                                                                                                    |  |  |  |  |  |  |

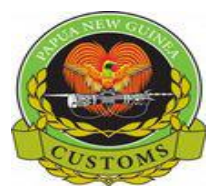

| ASYCUDA |
|---------|
| NOrla   |

| 31 Packages<br>and.                   | Marks a<br>Marks &                                                                         | and numbers - Number<br>& no               | and kind               |                      |                          | 32 Item<br>1 No. | 33 Commodity code<br>22086010                | 000                     |               |                           | _        |          |
|---------------------------------------|--------------------------------------------------------------------------------------------|--------------------------------------------|------------------------|----------------------|--------------------------|------------------|----------------------------------------------|-------------------------|---------------|---------------------------|----------|----------|
| description<br>of goods               | of pack<br>Nbr & K                                                                         | ages<br>ind <b>1</b>                       |                        |                      |                          |                  | 34 Cty. orig. Code<br>al SG bl               | 35 Gr                   | oss mass<br>1 | (kg)<br>,000.000          | 36 Pi    | refer.   |
|                                       |                                                                                            |                                            |                        |                      | 37 PROCEDURE<br>4072 000 | 38 Ne            | t mass (kg<br>1                              | )<br>,000.000           | 39 Q          | uota                      |          |          |
|                                       | Undena                                                                                     | atured ethyl alcohol,s                     | spirits,liquers & othr | bev,containing alcoh | ol by volum              | e =< 50%         | 40 Bill Of lading / Air<br>POM 2017 I 150 ar | rway Bi<br>t <b>. 1</b> | ill / Previo  | us docume                 | nt       | S/L      |
|                                       |                                                                                            |                                            |                        |                      |                          |                  | 41 Suppl. qty                                |                         | 42 Item F     | rice FCY                  | 4        | 43 V.M.  |
| 44 Add. info                          | Licence                                                                                    | No                                         | D.Val                  | D.Q                  | ty                       |                  | LTR E                                        | 50.000                  |               | 10,000                    | .00      | code     |
| Documents<br>Produced<br>Certificates | 0.<br>Attach.[                                                                             | <b>00+0.00+0.00+0.00-0.0</b><br>Doc.Codes: | 0                      |                      |                          | Α.               | . Code                                       | 45 Adjustr              | nent          | 1.00                      |          |          |
| and autho-<br>rization                |                                                                                            |                                            |                        |                      |                          |                  | 41bis Write-off units                        |                         | 46 Value      | for duty PO               | эк<br>1( | 0,000.00 |
| 47 Calcul-<br>ation of                | Type         Tax base         Rate         Amount         MP         48 Deferred According |                                            |                        |                      |                          |                  | 8 Deferred Account No.                       |                         |               | 49 Warehouse<br>CLW3POM02 |          | ys susp. |

Once the **Box 37** (CPC) has been filled, a new tab (Previous document) will be displayed at the bottom of the SAD

| 31 Packages | Marks and numbers | - Number and | kind      |            |                | 32     | Item     | 33 Comm    | odity code |       |             |         |            |
|-------------|-------------------|--------------|-----------|------------|----------------|--------|----------|------------|------------|-------|-------------|---------|------------|
| and.        | Marks & no        |              |           |            |                |        | 1 No.    | 2208601    | 0          | 000   |             |         |            |
| description | of packages       |              |           |            |                |        |          | 34 Cty. or | ig. Code   | 35 Gr | oss mass (l | kg)     | 36 Prefer. |
| of goods    | Nbr & Kind        | 1            |           |            |                |        |          | a SG       | bj         |       |             | 600.000 |            |
|             |                   |              |           |            |                |        |          | 37 PROCE   | EDURE      | 38 Ne | t mass (kg) |         | 39 Quota   |
|             |                   |              |           |            |                |        |          | 4072       | 000        |       |             | 600.000 |            |
|             |                   |              |           |            |                |        |          |            |            | -     |             |         |            |
| . Val. Note | Asmt. Notice      | Info. Page   | Att. Doc. | Scan. Doc. | ASW Scan. Doc. | Previo | ous doci | ument      |            |       |             |         |            |

5. Filling the "Previous document" Tab

It should be noted that the "Previous document" Tab <u>must</u> be filled as it establishes the link with the SAD associated with the importation of the goods into the duty free shop.

a) The first part of the screen is related to the information of the SAD processed for the importation of goods into a duty free shop (i.e. the 'Previous Declaration')

o **Office** – Office of lodgment of the SAD associated with the importation of the goods into the duty free shop

• Year – Year of lodgment of the SAD associated with the importation of the goods into the duty free shop

o **Reg. Nb.** – Registration Number (i.e. the Serial Letter followed by the registration number) of the SAD associated with the importation of the goods into the duty free shop

o **Item. Nb.** – The item of the SAD which is associated with the importation of the goods into the duty free shop and which are being released from the duty free shop.

| SAD - Pi   | SAD - Previous documents |          |          |          |     |        |                 |          |           |           |                     |  |
|------------|--------------------------|----------|----------|----------|-----|--------|-----------------|----------|-----------|-----------|---------------------|--|
|            |                          |          |          |          |     |        |                 |          |           |           |                     |  |
| Previous d | leclaration              |          |          |          |     |        |                 |          |           |           |                     |  |
| Office     | Year                     | Reg. Nb. | ltm. Nb. | SH Code  |     | Origin | Initial Qty :   | Packages | Net mass  | Sup. Unit | Reference CIF value |  |
| РОМ        | 2017                     | I 150    | 1        | 22086010 | 000 | SG     |                 | 10       | 1,000.000 | 50.000    | 200.00              |  |
|            |                          |          |          |          |     |        | Remaining Qty : | Packages | Net mass  | Sup. Unit |                     |  |
|            |                          |          |          |          |     |        |                 | 10       | 1,000.000 | 50.000    |                     |  |

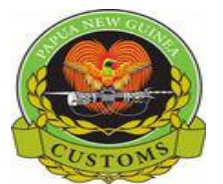

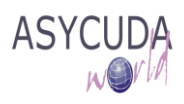

Once the above information has been entered, the details associated with the item to be released will be automatically displayed by the system, including the HS Code, country of origin, initial quantity, net mass, supplementary unit and CIF Value, together with the remaining quantities, net mass, supplementary unit, etc.

- b) The second part of the screen relates to the information of the current SAD for the release of goods from the Duty Free Shop (Current Declaration). It includes:
  - o Item. Nb. Which item of the current SAD will be released from the Duty Free Shop

Once the Item number has been entered, the details are automatically displayed by the system: HS Code, country of origin, quantity, net mass, supplementary unit and CIF Value

| Current declaration                                                                                                    | Itm, Nb, SH Code                                                                   | Origin              |                       | Packages             | s Net mass                 | Sup. Unit                          | Reference CIF value         |
|----------------------------------------------------------------------------------------------------|------------------------------------------------------------------------------------|---------------------|-----------------------|----------------------|----------------------------|------------------------------------|-----------------------------|
|                                                                                                    | 1 22086010                                                                         | 000 SG              |                       | 1                    | 1,000.00                   | 050.0                              | 00 200.00                   |
| Office Year Ser. Reg. Nb. Prv Itm SH                                                                                                    | H Code Prec Orig. Packages                                                         | Weight              | S.U. R                | ef. value            | Itm Qty written-of         | ff Weight written-off              | S.U. written-off Ref. value |
| c) Click on the icon                                                                                                    | Current declaration                                                                | to "val             | idate" the            | inform               | nation                     |                                    |                             |
| SAD - Previous documents                                                                                                    |                                                                                    |                     |                       |                      |                            |                                    |                             |
| Previous declaration<br>Office Year Reg. Nb.                                                                                                    | ltm. Nb. SH Code                                                                   | Origin              | Initial Qty :         | Packages             | Net mass                   | Sup. Unit                          | Reference CIF value         |
| <u>rom</u> 2011 r 100                                                                                                    |                                                                                    |                     | Remaining Qty :       | Packages             | Net mass                   | Sup. Unit                          |                             |
| Current declaration                                                                                                    |                                                                                    |                     |                       |                      |                            |                                    |                             |
|                                                                                                    | Itm. Nb. SH Code                                                                   | Origin              |                       | Packages             | Net mass                   | Sup. Unit                          | Reference CIF value         |
| Office         Year         Ser.         Reg. Nb.         Prv It         SH C           POM         2017         I         150         1         22086 | Prec         Orig.         Packages           6010         0         SG         10 | Weight<br>1,000.000 | S.U. Ref. 1<br>50.000 | value It<br>200.00 1 | tm Qty written-off V<br>10 | Veight written-off S.<br>1,000.000 | U. written-off Ref. value   |

All the information will be summarized in a table, including the quantities and weight of the items of the SAD associated with the importation of the goods into the duty free shop with the quantities for each item on the current SAD

- d) Steps **a** to **c** must be repeated for each item to be released on the current SAD
- 6. Once completed, return to the SAD Tab to 'verify' the declaration (refer to the "How to process and register (validate) a SAD" functional note)
  - a. In addition, at the time of verification, the AW system will cross-check the information between the SAD related to the importation into Duty Free Shop and the current SAD (i.e. the release from the Duty Free Shop). Any mismatch (e.g. different Duty Free Shop, insufficient stock, etc.) will be displayed as an error.

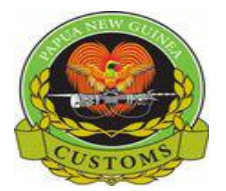

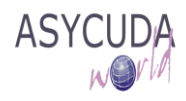

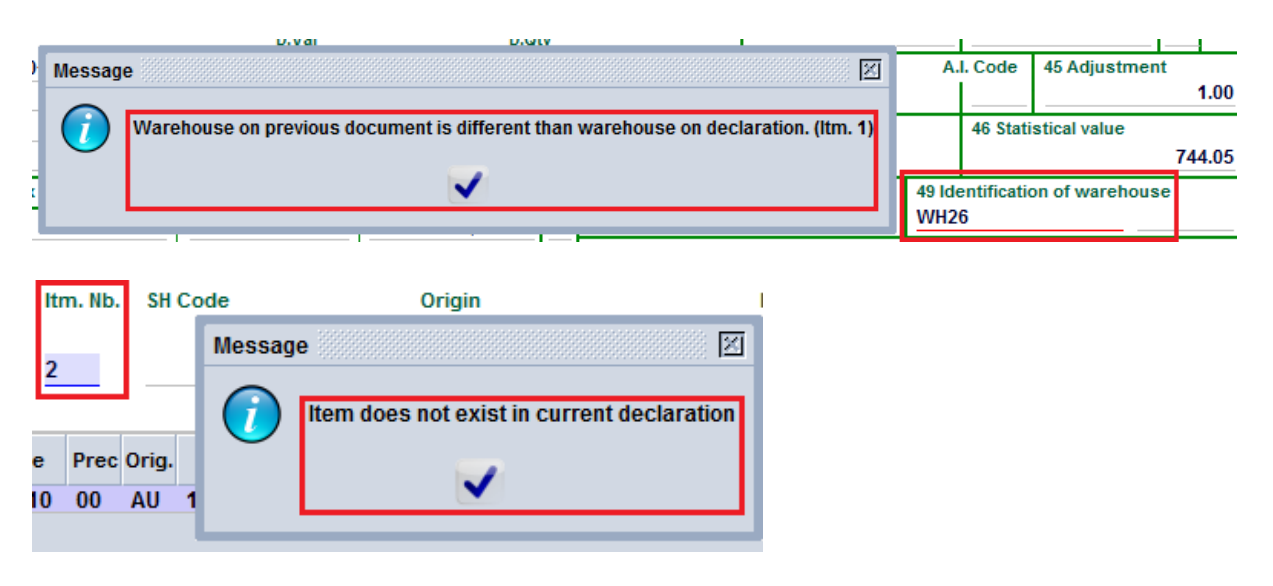

7. Once all the errors have been corrected and the SAD is verified, the reference to the "previous" SAD will be automatically displayed in Box 40 of each item and the Duty and Taxes calculated for payment

| 40 Bill Of lading<br>POM 2017 I 15 | / Airway B<br>0 art. 1 | ill / Previous document |
|------------------------------------|------------------------|-------------------------|
| 41 Suppl. qty                      |                        | 42 Item Price FCY       |
| LTR                                | 50.000                 | 10,000.00               |

| 47 Calcul- | Туре            | Tax base  | Rate    | Amount            | MP | 48 Deferred Account No. |      | 49 Warehou | se   | / Days susp. |
|------------|-----------------|-----------|---------|-------------------|----|-------------------------|------|------------|------|--------------|
| ation of   | IMD             | 50.00     | 55.000  | 2,750.00          | 1  |                         |      | CLW3POM    | 02   |              |
| taxes      | IXD             | 50.00     | 109.330 | 5,466.50          | 1  | B ACCOUNTING DETAILS    |      |            |      |              |
|            | GST             | 18,216.50 | 10.000  | 1,821.65          | 1  | Mode of payment         | CASH |            |      |              |
|            |                 |           |         |                   |    | According to payment    |      | ,          | Data |              |
|            |                 |           |         |                   |    | Assessment number       |      | /          |      |              |
|            |                 |           |         |                   |    | Receipt number          |      |            | Date |              |
|            |                 |           |         |                   |    | Guarantee               |      | 0.00       | Date |              |
|            |                 |           |         |                   |    | Total fees              |      | 30.00      | PGK  |              |
|            | Total 10,038.15 |           | 1       | Total declaration |    | 10,068.15               | PGK  |            |      |              |

8. Once verification has been successfully completed, the SAD should be validated (refer to the "How to Process and Register (Validate) the SAD" functional note)